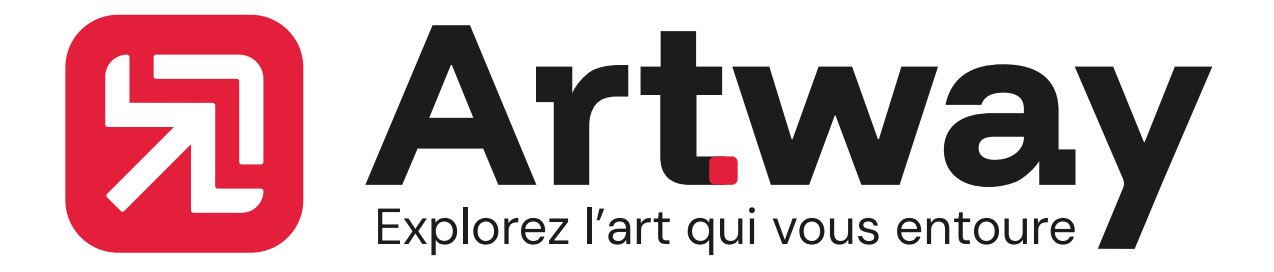

## GUIDE UTILISATEUR

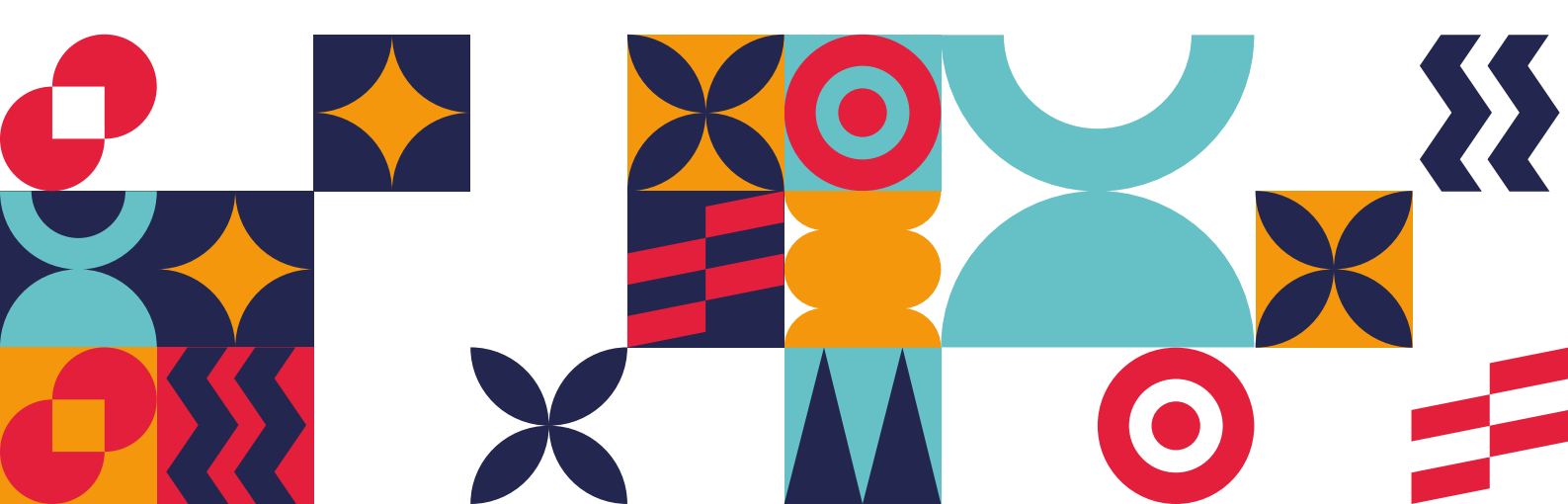

# Sommaire

#### **1: INTRODUCTION**

- 1. Bienvenue sur Artway !
- 2. Qu'est-ce qu'Artway ?
- 3. À qui s'adresse Artway ?
- 4. Ce que vous trouverez dans ce guide

#### 2 : DÉMARRAGE RAPIDE

- 1. Téléchargement et Installation
- 2. Création de votre compte (Optionnel mais recommandé)
- 3. Première exploration

#### 3 : PRÉSENTATION DE L'INTERFACE

- 1. Écran d'Accueil
- 2. Barre de navigation principale (Ex: Accueil, Carte, Recherche, Favoris, Profil)
- 3. Icônes importantes

#### 4 : FONCTIONNALITÉS PRINCIPALES 10

- 1. Découvrir des expositions
- 2. Consulter les détails d'une exposition
- 3. Interagir avec la communauté (Noter, Commenter, Badges)
- 4. Gérer vos Favoris

#### 5 : EXPERIENCE PREMIUM

- 1. Avantages du Premium
- 2. Comment s'abonner ?

#### 6 : COMPTE ET PARAMÈTRES 14

- 1. Gérer votre profil
- 2. Paramètres de notifications
- 3. Préférences culturelles

## 7 : DÉPANNAGE ET FAQ168 : ASSISTANCE ET CONTACT18

Δ

6

8

12

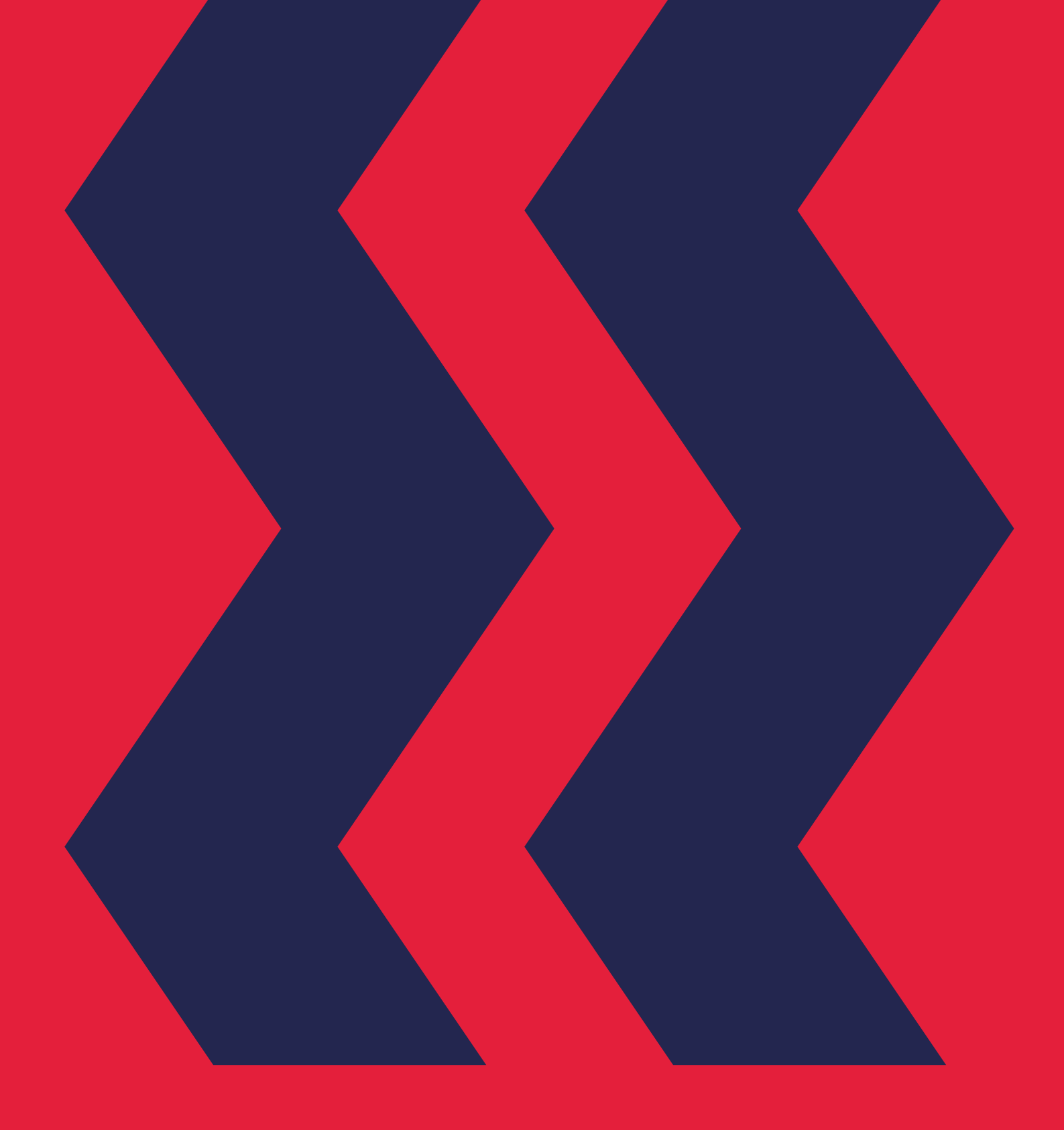

# Introduction

## 1: Introduction

#### 1.1. Bienvenue sur Artway !

Nous sommes ravis de vous accueillir dans la communauté Artway. Ce guide est conçu pour vous aider à naviguer facilement dans l'application et à profiter pleinement de chaque découverte artistique.

#### 1.2. Qu'est-ce qu'Artway?

Artway est votre nouvelle application mobile indispensable pour recenser et découvrir les expositions artistiques et culturelles autour de vous. Que vous soyez amateur d'art traditionnel, moderne, numérique ou de street art, Artway vous ouvre les portes d'un monde de créativité. Notre mission : rendre l'art accessible, intuitif et intégré à votre quotidien.

#### 1.3. À qui s'adresse Artway?

Artway est pensée pour :

- Les jeunes adultes et étudiants (18-24 ans) curieux et désireux de découvrir la richesse culturelle locale de manière simple et moderne.
- Tous les amateurs d'art cherchant une plateforme centralisée pour trouver des expositions et des événements culturels.
- Les professionnels du secteur artistique (galeristes, institutions, artistes) souhaitant toucher un public plus jeune et dynamique.

#### 1.4. Ce que vous trouverez dans ce guide

Ce guide vous expliquera comment installer Artway, créer votre compte, naviguer dans l'interface, utiliser les fonctionnalités clés pour découvrir des expositions, et comment tirer parti de l'expérience Premium.

# Démarrage rapide

### 2 : Démarrage rapide

#### 2.1. Téléchargement et installation

- 1. Rendez-vous sur l'App Store (pour iOS) ou le Google Play Store (pour Android).
- 2. Recherchez "Artway".
- 3. Appuyez sur "Installer" ou "Obtenir". L'application se téléchargera et s'installera automatiquement sur votre appareil.

#### 2.2. Création de votre compte (optionnel)

Vous pouvez explorer certaines fonctionnalités d'Artway sans compte. Cependant, pour une expérience personnalisée, sauvegarder vos favoris, noter des expositions et accéder à des offres exclusives, la création d'un compte est nécessaire.

- 1. Ouvrez l'application Artway.
- 2. Appuyez sur "S'inscrire" ou "Créer un compte".
- 3. Remplissez les champs requis (généralement nom, prénom, adresse email, mot de passe). Vous pourrez aussi vous inscrire via des comptes sociaux (si disponible).
- 4. Indiquez vos préférences artistiques pour recevoir des suggestions personnalisées dès le début !

5. Validez votre inscription (un e-mail de confirmation vous sera envoyé). Si vous avez déjà un compte, appuyez sur "Se connecter" et entrez vos identifiants.

#### 2.3. Première exploration

Une fois connecté(e) ou après avoir choisi de continuer sans compte :

- Explorez l'écran d'accueil pour découvrir les expositions du moment et les actualités.
- Testez l'onglet explorer pour trouver une exposition spécifique ou parcourez la carte interactive.

# Présentation de l'interface

# 3 : Présentation de l'interface

#### 3.1. Écran d'Accueil

L'écran principal vous présente :

- Actualités : Les dernières nouveautés et événements artistiques.
- Expositions à la une : Une sélection des expositions les plus populaires ou recommandées.
- Suggestions personnalisées : Basées sur vos goûts et votre localisation (si le compte est créé et les préférences renseignées).

#### 3.2. Barre de navigation principale

Située en bas de l'écran, elle vous permet d'accéder rapidement aux sections clés :

- Accueil : Retour à l'écran principal.
- Carte : Affiche les expositions géolocalisées autour de vous.
- Explorer : Pour trouver des expositions par nom, artiste, lieu, date, etc.
- Favoris : Retrouvez toutes les expositions que vous avez sauvegardées.
- Profil/Compte : Accédez à vos informations personnelles, paramètres, et abonnement Premium.

#### 3.3. Icônes importantes

- 🔍 Loupe : Lance une recherche.
- 📍 Marqueur/Pin : Indique un lieu sur la carte ou permet de se localiser.
- 💗 Cœur : Ajoute une exposition à vos favoris.
- 🚖 Étoile : Permet de noter une exposition.
- 🕸 Engrenage/Roue dentée : Ouvre les paramètres.

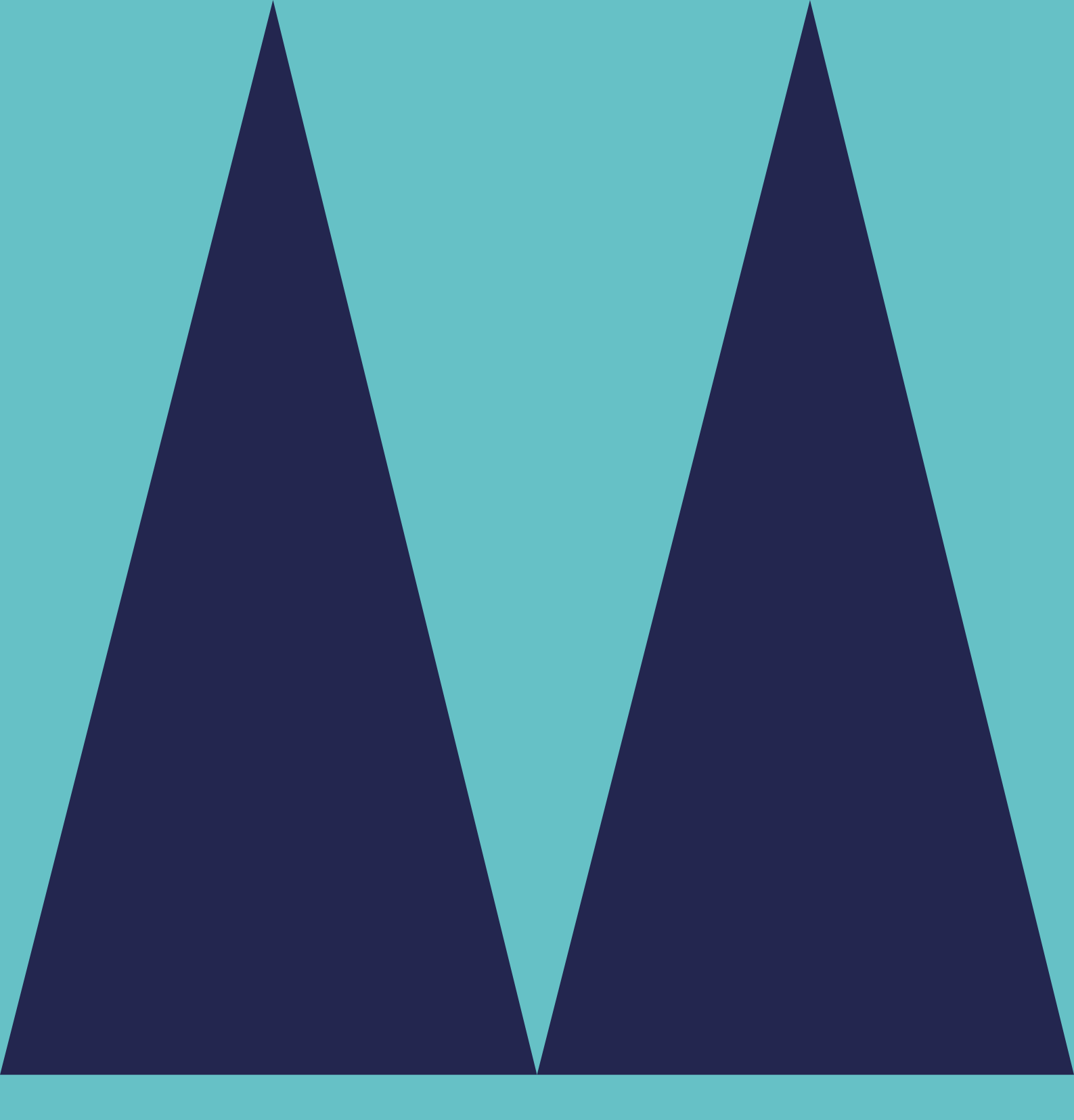

# Fontionnalités principales

### 4. Fonctionnalités

#### 4.1. Découvrir des expositions

#### Depuis l'Accueil :

• Parcourez les sections "Actualités" et "Expositions à la une" pour des découvertes rapides.

#### Avec la Carte interactive :

- 1. Appuyez sur l'icône "Carte" dans la barre de navigation.
- 2. Autorisez Artway à accéder à votre localisation (recommandé) pour voir les expositions proches.
- 3. Zoomez, dézoomez et déplacez-vous sur la carte. Les expositions sont indiquées par des marqueurs.
- 4. Appuyez sur un marqueur pour un aperçu, puis sur le nom pour voir la fiche détaillée.

#### Via l'onglet Explorer et les Filtres :

- 5. Appuyez sur l'icône "Recherche".
- 6. Entrez des mots-clés (nom de l'artiste, type d'art, titre de l'expo...).
- 7. Utilisez les filtres pour affiner votre recherche par catégorie, lieu et prix

#### 4.2. Consulter les détails d'une exposition

Chaque exposition possède une fiche détaillée incluant :

- Titre, artiste(s), dates et horaires.
- Lieu exact (avec possibilité d'itinéraire).
- Description complète, visuels.
- Informations pratiques (accès, transports, tarifs).
- Lien vers la billetterie (si applicable).
- Notes de la communauté.

#### 4.3. Interagir avec la communauté

- Noter : Après avoir visité une exposition, partagez votre appréciation en lui attribuant une note (souvent via un système d'étoiles).
- Badges : Participez activement pour débloquer des badges et montrer votre passion pour l'art !

#### 4.4. Gérer vos Favoris

 Lorsque vous trouvez une exposition qui vous intéresse, appuyez sur l'icône (Cœur) pour l'ajouter à vos favoris. Vous pourrez ainsi la retrouver facilement dans la section "Favoris".

Experience Premium

### 5. L'Expérience Premium

#### 5.1. Avantages du Premium

- Accès anticipé à certains événements.
- Réductions exclusives pour des événements partenaires.
- Contenus culturels exclusifs (articles, interviews, vidéos).
- Notifications personnalisées avancées.
- Options de filtrage avancées
- Navigation sans publicité.

#### 5.2. Comment s'abonner ?

- 1. Rendez-vous dans la section "Profil/Compte".
- 2. Appuyez sur "Passer à Premium" ou "Gérer l'abonnement".
- 3. Choisissez votre formule (ex: 3,99€/mois, avec une offre de lancement possible).
- 4. Suivez les instructions de paiement via l'App Store ou Google Play Store.

## Compte et paramètres

### 6. Votre Compte et Paramètres

#### 6.1. Gérer votre profil

- Modifier vos informations personnelles (nom, e-mail, mot de passe).
- Changer votre photo de profil (avatar).

#### 6.2. Paramètres de notifications

Choisissez les types de notifications que vous souhaitez recevoir (nouvelles expositions, événements favoris, actualités).

#### 6.3. Préférences culturelles

 Mettez à jour vos goûts artistiques pour affiner les recommandations personnalisées d'Artway.

Dépannage et FAQ

## 7 : Dépannage et FAQ

#### Q : L'application ne trouve pas ma localisation.

R : Vérifiez que vous avez autorisé Artway à accéder à votre position dans les paramètres de votre téléphone. Assurez-vous aussi que votre GPS est activé.

#### Q : Je ne reçois pas les notifications.

R : Vérifiez les paramètres de notification dans l'application Artway ET dans les paramètres généraux de votre téléphone pour Artway.

### Q : Comment puis-je suggérer une exposition qui n'est pas listée ?

R : Vous pouvez contacter le support.

#### Q : Comment annuler mon abonnement Premium ?

R : Les abonnements sont généralement gérés via les paramètres de l'App

Store ou du Google Play Store. Vous trouverez une option "Gérer les

abonnements" dans votre compte Apple/Google.

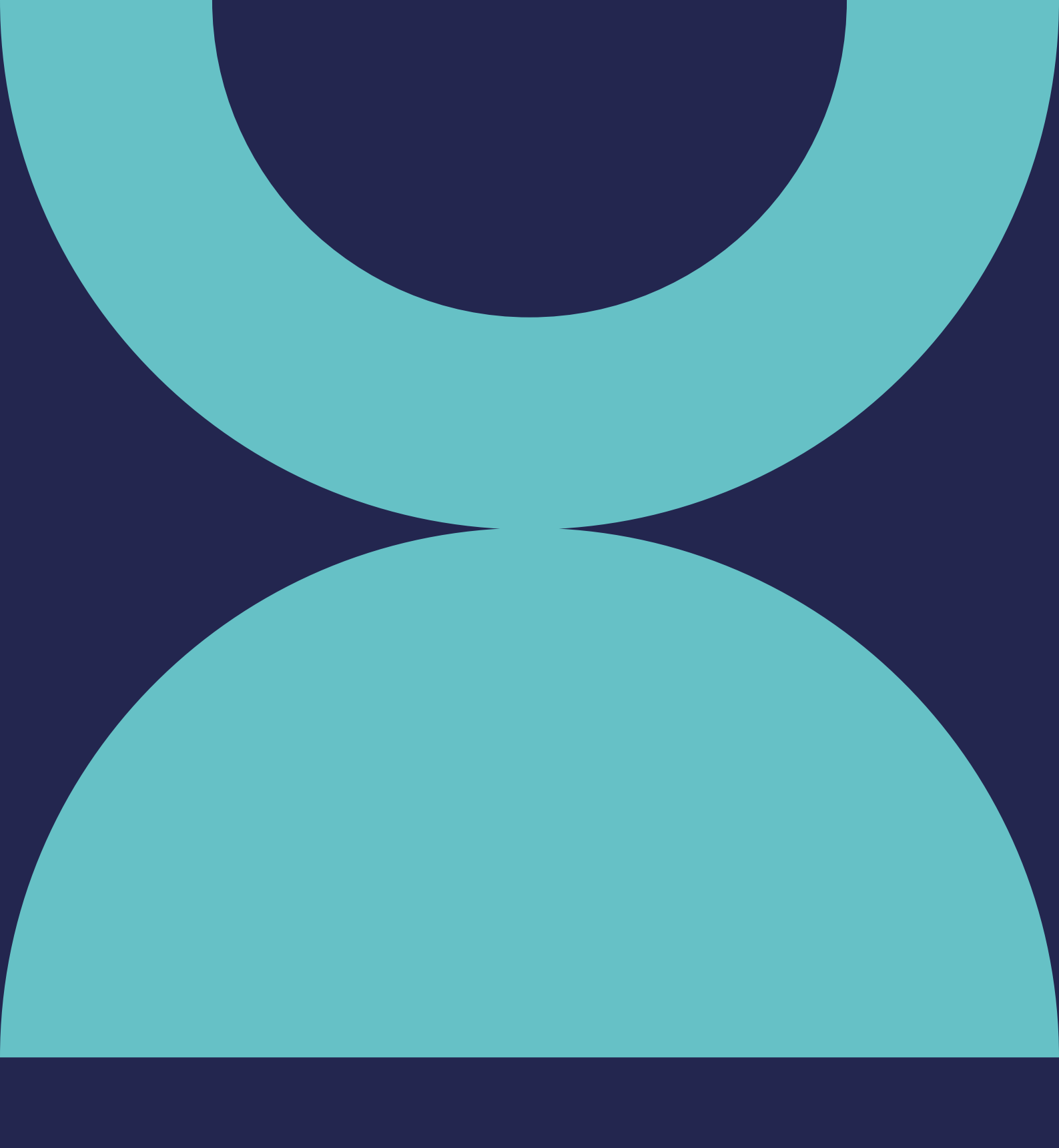

# Assistance et contact

# 8 : Assistance et contact

Si vous rencontrez un problème non résolu par la FAQ ou si vous avez des questions :

- Consultez la section "Aide" ou "Support" dans l'application.
- Contactez-nous via le formulaire de contact sur notre site web :
  www.getartway.app
- Suivez-nous et contactez-nous sur nos réseaux sociaux :
  - Instagram : [@ArtwayApp]
  - TikTok : [@ArtwayApp]
  - LinkedIn : [Page Artway]

Nous espérons que ce guide vous sera utile. Bonne découverte artistique avec Artway !

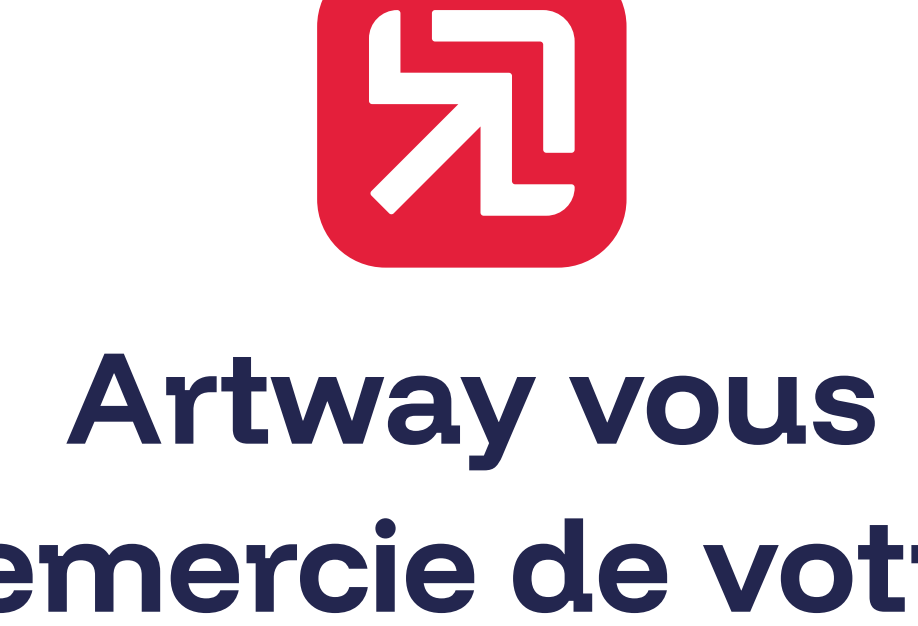

### Artway vous remercie de votre confiance !